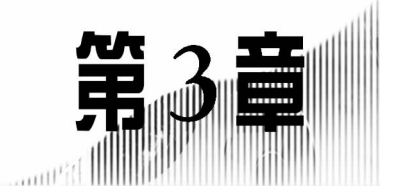

# 文字处理软件 Word 2003

中文 Word 2003 是 Office 2003 办公软件的重要组件之一,是美国微软公司推出的功能 强大的文字处理软件。办公软件是将现代化办公和计算机技术相结合,为实施自动化办公 而开发的计算机软件,一般包括文字处理、表格制作、幻灯片制作等功能。

本章重点介绍 Word 2003 在文本处理方面的常用功能。用户可以利用它制作报表、信函、传真、公文、报纸以及书刊等文档,并且可以在文档中插入图形、图片和表格等各种对象, 从而编排出图、文、表并茂的文档。与以前的版本相比,Word 2003 功能上更先进、方便、直观,而且增加了一些新的功能,比如全新的阅读版式、文档保护功能等。

## 3.1 常用办公软件简介

常用的办公软件包括微软公司的 Office 系列、金山公司的 WPS 系列等。

## 3.1.1 Microsoft Office

Microsoft Office 通常有专业版、标准版、小企业版、学生与教师版及基础版等多个版本。包括 Word、Excel、PowerPoint、Access、FrontPage、Outlook 等组件。统领了世界办公软件的潮流,在世界办公软件市场中,Microsoft Office 软件长期占据霸主地位。

Microsoft Office 提供了便捷的前、后台整合方式,通过支持 XML 将智能、丰富的前台 与后端支持系统有序整合,让 Microsoft Office 和独立软件开发商以及系统集成商所提供的 应用程序和系统之间顺畅沟通,使企业能获得各自需要的实时数据。

## 3.1.2 WPS Office

WPS Office 是国内第一个完整的多模块组件式办公组合套件。通常有专业版、开发版、个人版及教师与学生版等。每个版本除了基本的文档与表格等日常办公处理的软件外,还包括了一系列的套装软件。

WPS Office 办公软件真正在 Linux 和 Windows 平台下为用户提供了统一的操作界面 与使用感受。它还结合了 IBM 翻译引擎和金山词霸的翻译引擎,让用户阅读和制作英文文 档时不再有任何困难,整篇翻译和逐段对照翻译让翻译功能更加实用、有效,独特的内嵌金 山词霸设计,使用户在阅读英文文件时更加畅通无阻。

## 3.2 Word 2003 的基本操作

Word 2003 的基本操作包括对文档的创建和保存、文档视图模式的设置、文档的编辑及格式化、表格处理、图文混排等。

## 3.2.1 Word 2003 的启动和退出

## 1. Word 2003 的启动

常用的启动方法如下。

(1) 利用"开始"菜单启动

执行"开始"|"所有程序"|Microsoft Office|Microsoft Office Word 2003 菜单命令。

(2) 利用快捷方式启动

首先在桌面上创建 Word 2003 的快捷方式,然后双击快捷方式图标。

(3)利用文档打开

双击已创建的 Word 文档,打开指定文档,同时启动 Word 2003。

## 2. Word 2003 的窗口组成

Word 2003 窗口主要由标题栏、菜单栏、工具栏、文本编辑区、任务窗格及状态栏等组成,如图 3-1 所示。

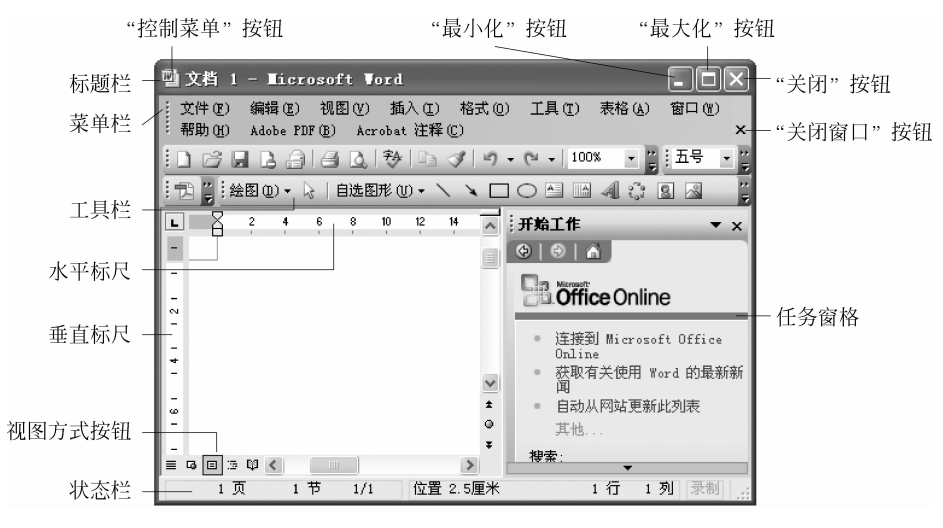

图 3-1 Word 2003 窗口及组成

(1) 标题栏

标题栏位于窗口的最上方,除显示正在编辑的文档标题以外,还包括"控制菜单"按钮及 "最小化"按钮、"最大化"按钮和"关闭"按钮。

(2) 菜单栏

Word 2003 的菜单栏由"文件"、"编辑"、"视图"、"插入"、"格式"、"工具"、"表格"、"窗

口"、"帮助"等菜单组成。

(3) 工具栏

Word 2003 有多种工具栏,可以通过"视图"|"工具栏"菜单命令项设置窗口中各种工具 栏的显示或隐藏。

(4) 标尺

Word 2003 提供了水平标尺和垂直标尺。用户可以利用鼠标拖曳水平和垂直标尺的边 界来设置页边距。垂直标尺只有使用页面视图或打印预览时,才会出现在 Word 工作区的 最左侧。

(5) 工作区

用于编辑文档内容,鼠标在这个区域里呈"<u>[</u>"形,而且在编辑处有闪烁的"|"标记(插入 点),表示当前输入信息出现的位置。

(6) 滚动条

滚动条位于工作区的右侧和下方,右侧的称为垂直滚动条,下方的称为水平滚动条。当 文本的高度或宽度超过了屏幕的高度或宽度时,会出现滚动条。用户可以通过使用垂直或 水平滚动条翻看文档中的内容。

(7) 状态栏

状态栏位于窗口的下方,此栏显示插入光标在文档中的当前位置及文档当前状态是插 入方式还是改写方式等。

(8) 任务窗格

任务窗格是 Word 2003 的一个重要功能。Word 2003 的任务窗格显示在编辑区的右侧,包括"开始工作"、"帮助"、"新建文档"等任务窗格选项。如果在启动 Word 2003 时没有任务窗格,可以执行"视图"|"任务窗格"菜单命令,打开任务窗格。在默认情况下,第一次启动 Word 2003 时打开的是"开始工作"任务窗格。

在任务窗格中,每个任务都以超链接的形式给出,单击相应的超链接即可执行相应的任务。任务窗格给文档编辑带来了极大的方便,用户可以在任务窗格中快捷地选择所要进行的部分操作,利用它可以简化操作步骤、提高工作效率。

(9) 视图方式按钮

在水平滚动条的左侧有几种常用的视图方式按钮,选择不同的按钮可以切换文档视图 显示方式。

#### 3. Word 2003 的退出

Word 2003 退出的常用方法如下。

(1) 单击 Word 2003 窗口标题栏最右侧的"关闭"按钮。

(2) 双击 Word 2003 窗口标题栏最左侧的"控制菜单"按钮。

(3)执行"文件"|"退出"菜单命令。

## 3.2.2 文档的创建与保存

创建和保存文档是制作文档过程中的最基本、最重要的步骤。

## 1. 新建文档

新建文档的常用方法如下。

(1) 启动 Word 2003 新建文档

启动 Word 2003 后,系统会自动新建并打开一个文件名为"文档 1"的空白文档,默认文件的扩展名为 doc。

(2)利用菜单新建文档

① 在 Word 2003 窗口中执行"文件" | "新建" 菜单命令,显示"新建" 任务窗格。

② 单击任务窗格中的"空白文档"超链接。

(3)利用工具栏新建文档

单击"常用"工具栏中的"新建空白文档"按钮,新建一个空白文档。

## 2. 文档内容的输入

新建空白文档后,用户就可以在插入点位置输入文档内容了。输入文档内容时应注意 以下几个问题。

(1) 中英文输入法的切换。

单击"输入法指示器"选择中英文输入法或按 Ctrl+空格(Space)键进行切换。

注意:中文输入法下半角/全角的切换及中英文标点符号的切换。

(2) 符号或特殊字符的输入。

执行"插入"|"符号"菜单命令或执行"插入"|"特殊符号"菜单命令,在弹出的"符号"对 话框中选择要插入的字符后,单击"插入"按钮。

(3) 如果输入有错,可按 Delete 键或 BackSpace 键删除插入点右侧或左侧的一个字符。

(4) 按 Insert 键进行插入状态和改写状态的切换。

文档内容输入时通常为插入状态,此时状态栏中的"改写"呈灰色显示。在插入状态下输入文字时,插入点后的文字会自动向后移动。而在改写状态下,新输入的文字会改写插入点后的文字。

(5)为了排版方便,在各行结尾处不要按 Enter 键进行换行;文本对齐不要用空格键, 而用缩进等对齐方式。

#### 3. 保存文档

保存文档是将内存中编辑的文档信息保存在外部存储器中,以便长期保存文档。

(1) 保存新建文档

新建文档使用默认文档名"文档 1"、"文档 2"等,文档编辑完成后需要保存,则可执行 "文件"|"保存"菜单命令,或单击工具栏中的"保存"按钮 ,将打开"另存为"对话框,如 图 3-2 所示。

① 在"保存位置"下拉列表框中选择文档要存放的位置。

② 在"文件名"下拉列表框中输入要保存文档的名称。

③ 在"保存类型"下拉列表框中选择文档要保存的格式,默认为 Word 文档类型。

④ 单击"保存"按钮保存该文档。

| 弓存为      |                                                                                                    |                                                            |                         |                 |                                                        |                                | ?       |
|----------|----------------------------------------------------------------------------------------------------|------------------------------------------------------------|-------------------------|-----------------|--------------------------------------------------------|--------------------------------|---------|
| 保存位置(L): | 🗋 我的文档                                                                                                    |                                                            | ~                       | () • 🖄          | QXD                                                    | I                              | [具(L) + |
| 表最近的文档   | Downloads<br>JICS2009<br>JICS2010<br>My eBooks<br>My QQ File<br>Ovi<br>The KMPlay<br>Youku File<br>动态关联规<br>关联规则控<br>关联规则控<br>计算机工程<br>计算机文化 | s<br>mer<br>s<br>则的理论与应<br>据算法、改进<br>据算法及其在<br>与应用<br>基础教案 | 用研究<br>及其在继续素<br>中医药数据属 | ₫育中的应用<br>Ē中的应用 | 教語收图文我我我新医预桌面。 1997年1997年1997年1997年1997年1997年1997年1997 | 考贡 藏础频频状乐件据算<br>资:<br>资:<br>资: | 料1      |
| 0        | 文件名(N):                                                                                                    | 第3章 文字处                                                    | 理软件Word                 | 2003            |                                                        | ~                              | 保存(5)   |
|          | 保存类型 (I):                                                                                                    | Word 文档                                                    |                         |                 |                                                        | ~                              | 取消      |

图 3-2 "另存为"对话框

(2) 保存已有文档

如果某文档已经保存过,现在打开编辑后想要重新保存,可以进行以下操作。

① 以原有文件名保存在原有位置

• 执行"文件"|"保存"菜单命令。

• 单击工具栏上的"保存"按钮 🚽。

• 按 Ctrl+S 键。

② 另存文件

执行"文件"|"另存为"菜单命令或使用 F12 键,在打开的"另存为"对话框中进行保存 设置,方法与保存新建文档相同。

## 4. 关闭文档

关闭文档的常用方法如下。

(1) 利用"关闭"按钮关闭文档

单击当前窗口的"关闭窗口"按钮或"关闭"按钮。

(2) 利用菜单关闭文档

执行"文件"|"关闭"菜单命令,其作用与当前文档的"关闭窗口"按钮相同;执行"文件"| "退出"菜单命令,则关闭所有打开的文档,退出 Word 2003 应用程序。

若在文档关闭时还未执行"保存"操作,则弹出提示对话框,询问"是否保存对'文档1'的更改?"。若单击"是"按钮,则保存对文档的修改;若单击"否"按钮,则不保存;若单击"取 消"按钮,则重新返回文档编辑窗口。

## 5. 打开文档

(1) 打开单个文档

单击"常用"工具栏上的"打开"按钮 2 或执行"文件" | "打开"菜单命令,弹出"打开"对 话框,如图 3-3 所示。用户可在"查找范围" 下拉列表框中选择要打开文档的位置,然后单击 要打开的文件,最后单击"打开"按钮即可。也可以直接在"文件名" 文本框中输入要打开的 文档的正确路径和文件名。

| 打开                |                                                |                                                         |                                                                    |                               | ?×      |
|-------------------|------------------------------------------------|---------------------------------------------------------|--------------------------------------------------------------------|-------------------------------|---------|
| 查找范围( <u>t</u> ): | 🗋 我的文档                                         | ~                                                       | 9-110,×1                                                           | i 🖬 • I                       | [具(L) • |
| 我最近的文档            | Downloads<br>JICS2009<br>JICS2010<br>My eBooks |                                                         | <ul> <li>一 教改</li> <li>一 酷命</li> <li>一 收藤</li> <li>四 肉片</li> </ul> | 参考<br>见频<br>"夹<br>收藏          |         |
| 回桌面               | My QQ File<br>Ovi<br>The KMPlay                | s<br>er                                                 | ──文化 ──我的 ──我的                                                     | 基础提交资料<br>视频<br>视频            | 641     |
| 我的文档              | 动态关联规<br>关联规则控<br>关联规则控                        | 。<br>则的理论与应用研究<br>据算法、改进及其在继续教育<br>据算法及其在中医药数据库中<br>日本巴 | □ 33日<br>一 我的<br>了中的应用 □ 新建<br>1000円 □ 医药                          | 1754、<br>1音乐<br>1文件夹<br> 数据挖掘 |         |
| 我的电脑              | □ 计算机工程<br>□ 计算机文化                             | 基础教案                                                    |                                                                    | 小丁县创。<br>İ                    |         |
| 10000             | ×<br>**/# /7 /m                                | 0                                                       |                                                                    |                               | >       |
|                   | 又伴着他们                                          |                                                         |                                                                    | ~                             | 打开(0) ・ |
| Çm.               | 文件类型(I):                                       | 所有 Word 文档                                              |                                                                    | *                             | 取消      |

图 3-3 "打开"对话框

(2) 打开多个文档

Word 2003 可以一次同时打开多个文档,具体操作步骤如下。

- ① 执行"文件"|"打开"菜单命令,弹出"打开"对话框。
- ② 选定需要打开的多个文档,如图 3-4 所示。

| 打开       |                                                                         |                |           |                                      | ?×         |
|----------|-------------------------------------------------------------------------|----------------|-----------|--------------------------------------|------------|
| 查找范围(I): | 🕝 桌面                                                                    |                | · @ · 🖻 🖸 | 1 × 🖆 🖬 • I.                         | 具(L) +     |
| 我最近的文档   | 3<br>我的文档<br>我的电脑<br>网上邻居<br>2010级毕业                                    | 设计             | EEC ()    | 计算机实用教程<br>9-29<br>2077<br>单行线       |            |
| 「夏面      | <ul> <li>2010学生名</li> <li>1ib</li> <li>● 愛装网精选</li> <li>● 程序</li> </ul> | 单<br>1000装修效果图 |           | 第3章 文字处理软件<br>公示<br>王老师<br>郑州航院计算机科学 | 「一」「「「「」」」 |
| 我的文档     | Y 在J<br>合客案lib<br>う打印机<br>つ改卷lib                                        | 料由招主           |           |                                      |            |
|          | 2 河南省科技                                                                 | 成果推荐资料         |           |                                      |            |
| 我的电脑     | <                                                                       |                |           |                                      | >          |
| <b>C</b> | 文件名 (N):                                                                |                |           | ~                                    | 打开 (0) •   |
|          | 文件类型(I):                                                                | 所有 Word 文档     |           | *                                    | 取消         |

图 3-4 选定需要打开的多个文档

③ 单击"打开"按钮。

虽然 Word 2003 中可以打开多个文档窗口,但是只有一个文档窗口为活动窗口,即当前可操作的窗口。多个文档窗口之间切换的常用方法有 3 种:直接单击显示在任务栏中的 文档名进行切换;单击"窗口"菜单中列出的文档名进行切换;使用 Alt+Tab 键或 Alt+Esc 键进行切换。

## 3.2.3 文档视图方式

为方便文档的查看,Word提供了多种文档显示的视图方式,主要包括普通视图、页面 · 72 ·

视图、Web版式视图、大纲视图、全屏显示、阅读版式、文档结构图和缩略图等视图。用户可 以根据不同需要选择合适的视图方式来显示和编辑文档。例如输入文本、编辑和排版时使 用普通视图,打印预览时使用页面视图,查看文档结构时使用文档结构图等。

## 1. 普通视图

普通视图可以完成大多数的文本输入和编辑工作。在普通视图方式中,连续显示正文时,页与页之间用一条虚线表示分页符,节与节之间用双行虚线表示分节符,使文档阅读起来更加连贯。但是普通视图中,看不到页眉和页脚、首字下沉、脚注及分栏的效果。普通视图方式的优点是工作速度较快。

### 2. Web 版式视图

Web 版式视图专为浏览、编辑 Web 网页而设计。它能够以 Web 浏览器方式显示文档。 在 Web 版式视图方式下,可以看到背景和文本,而且图形位置和在 Web 浏览器中的位置 一致。

## 3. 页面视图

页面视图是首次启动 Word 2003 后默认的视图方式,在页面视图方式下,可以看到页 边距、图文框、分栏、页眉和页脚的正确位置,可以像在普通视图方式下一样对文档进行编辑 和排版。但是页面视图方式下运行速度较慢。页面视图方式的优点是可以取得"所见即所 得"的效果。

## 4. 阅读版式

阅读版式是 Word 2003 新增的视图方式,可以使用该视图对文档进行阅读。在该视图 方式中对整篇文档分屏显示,没有页的概念,不会显示页眉和页脚。

对阅读版式的操作可以在"阅读版式"工具栏中进行,单击工具栏上的"增大字体"按钮,可以增大阅读版式的字号;单击"缩小字体"按钮,可以减小字号;单击"实际页数"按钮,可以在"阅读版式"窗口中以实际的页面显示文档内容,不过这种显示方式使文档中的字体变得很小,不便于阅读。再次单击"实际页数"按钮,可以返回逐屏显示的阅读版式;单击"允许多页"按钮 则可以在显示单屏和显示多屏之间转换。

#### 5. 大纲视图

大纲视图便于更好地组织文档。在大纲视图中可以折叠文档以便只看一级标题、二级标题、三级标题等,或者展开文档,这样可以更好地查看整个文档。在折叠方式下,当移动标题时,标题下的子标题及正文也将随着移动,这为移动、复制文字和重组文档等带来了方便。

#### 6. 文档结构图

文档结构图是 Word 2003 提供的一个方便显示文档结构的视图方式,通过文档结构图 可以在整个文档中快速浏览并追踪特定的文档内容位置。它的用法类似于 Windows 的资 源管理器。 在文档结构图视图下,Word 2003 文档窗口分为两部分,左侧显示文档标题结构,可以 折叠;右侧显示文档的内容。在左侧文档结构图中单击某个标题,光标会在正文中定位到该 标题位置。

## 7. 缩略图

缩略图也是 Word 2003 新增加的视图方式,它和文档结构图极为类似,只不过在左侧 窗格中显示的是文档整页的缩略图,在缩略图的左侧显示的是该页的页码,单击某一缩略 图,在右边的工作区中则会显示该页文档的内容。

## 8. 全屏显示

在全屏视图中,标题栏、菜单栏、工具栏、状态栏以及其他屏幕元素都被隐藏起来,从而 使有限的屏幕空间可以更多地显示文档内容。在该视图方式中可以输入和编辑文本,相应 操作可以使用快捷键完成。

## 3.2.4 文档的编辑

文档编辑包括文本的选定和对所选文本进行修改、移动、复制、删除、撤销与恢复、查找 与替换、拼写和语法检查等操作。

## 1. 文本的选定

(1)利用鼠标拖曳选定

按住鼠标左键并拖过要选定的文本,使其反白显示。

(2) 利用选定区选定

选定区是指文档窗口左侧的空白区域。当鼠标移动到此区域时,鼠标指针变成右向上 箭头,此时可以利用鼠标对行和段落进行选定。

单击鼠标左键,选定箭头所指向的一行。

双击鼠标左键,选定箭头所指向的一段。

三击鼠标左键,选定整个文档。

(3)利用键盘选定

将插入点定位到要选定文本的起始位置,按住 Shift 键,同时再按相应的光标移动键, 便可将选定的范围扩展到相应的位置。

按 Shift+ ↑ 键,选定上一行。

按 Shift+ ↓ 键,选定下一行。

- 按 Shift+PageUp 键,选定上一屏。
- 按 Shift+PageDown 键,选定下一屏。

按Ctrl+A键,选定整个文档。

(4)利用鼠标和键盘组合选定

① 选定一句。将光标移动到指向该句的任何位置,按住 Ctrl 键并单击。

② 选定连续区域。将光标移动到要选定文本的起始位置,按住 Shift 键,同时用鼠标单 击结束位置。 ③选定不连续区域。先选定一个区域,然后按住Ctrl键,同时再用鼠标选定其他区域。

④ 选定矩形区域。按住 Alt 键,利用鼠标拖曳要选定的矩形区域。

⑤ 选定整个文档。将光标移到文本选定区,按住 Ctrl 键并单击。

### 2. 文本的编辑

(1) 剪贴板

Microsoft Office 剪贴板可以使用户从任意的 Office 文档或其他程序中收集文字和图 形项目,再将其粘贴到任意 Office 文档中,是文本移动或复制中最常用的工具。在 Word 2003 文档窗口中执行"编辑" | "Office 剪贴板"菜单命令,即可在文档窗口的右侧打开"剪贴 板"任务窗格,然后使用 Office 应用程序中的"剪切"或"复制"菜单命令向 Office 剪贴板中 复制项目。Office 剪贴板中可以保存包括文本、表格、图形等类型的最多 24 个项目。如果 超出该数目,则最早的对象将被从剪贴板中删除。

(2) 移动文本

① 使用鼠标。选定要移动的文本,将选定的文本拖曳到插入点位置。

② 使用剪贴板。选定要移动的文本,执行"编辑"|"剪切"菜单命令,定位插入点到目标位置,再执行"编辑"|"粘贴"菜单命令。

(3) 复制文本

① 使用鼠标。选定要复制的文本,按住 Ctrl 键,同时拖曳鼠标到目标位置,释放 Ctrl 键和鼠标左键。

② 使用剪贴板。选定要复制的文本,执行"编辑"|"复制"菜单命令,定位插入点到目标位置,再执行"编辑"|"粘贴"菜单命令。

(4) 删除文本块

选定要删除的文本块,然后按 Delete 或 Backspace 键。

### 3. 撤销与恢复

在文档编辑时,Word 2003 将自动记录下每次的操作及内容的变化,如果用户对当前的 操作不满意,可以恢复到操作前的状态。

(1) 撤销操作有以下两种方法。

① 单击"常用"工具栏上的撤销按钮 \_\_\_\_\_或执行"编辑" | "撤销" 菜单命令,可以撤销上一步所做的操作。

② 单击"常用"工具栏上的撤销按钮 右边的向下箭头,出现下拉列表,然后在下拉列 表中选择要撤销的一次操作或多次操作甚至全部操作。

(2) Word 2003 还可以对上述撤销操作进行恢复。

恢复操作有以下两种方法。

 ① 单击"常用"工具栏上的恢复按钮
 ○ 或执行"编辑"|"恢复"菜单命令,可以恢复刚撤 销的操作。

② 单击"常用"工具栏上的恢复按钮 右边的向下箭头,出现下拉列表,然后在下拉列表中选择要恢复的一次操作或多次操作甚至全部操作。

• 75 •

## 4. 查找与替换

若要在长文档中查找某个词,仅凭借眼睛逐行查找,费时费力,可能还有遗漏。利用 Word 2003 的查找功能,不但可以快速完整地查找,而且还可以把查找到的内容替换成其他 文本,或按照用户指定的格式进行查找和替换。

(1) 查找

① 执行"编辑" | "查找" 菜单命令或按 Ctrl+F 快捷键,打开"查找和替换"对话框,如 图 3-5 所示。

| 主我和替  | 换                |            |         |      |          |        | ?: |
|-------|------------------|------------|---------|------|----------|--------|----|
| 查找(D) | 替换(E)            | 定位 (G)     |         |      |          |        |    |
| 查找内容  | ኛ02): [<br>选项: [ | <br>区分全/半角 |         |      |          |        | ~  |
| □突出   | 显示所有在            | 医该范围找到的1   | 页目 (1): |      |          |        |    |
| 主文档   | G.               |            | ~       | 高级 3 | · (M) 百担 | 下一处(F) | 取消 |

图 3-5 "查找和替换"对话框

② 选择"查找"选项卡,在"查找内容"下拉列表框中输入要查找的内容。

③ 单击"查找下一处按钮"开始查找。

如果找到了用户指定的内容, Word 2003 会反白显示该内容。在指定范围内查找完毕后, Word 2003 会给出查找的结果信息。

若需要设置更详细的查找匹配条件,可以在"查找与替换"对话框中单击"高级"按钮,得 到如图 3-6 所示的对话框。

| 查找和替换                                           | ?×                        |
|-------------------------------------------------|---------------------------|
| 查找 (D) 替换 (C) 定位 (G)                            |                           |
| 查找内容(20):  <br>选项: 区分全/半角                       | M                         |
| 一 突出显示所有在该范围找到的项目<br>本文档                        |                           |
| 搜索选项                                            |                           |
| 搜索:<br>□ 区分大小写 (£)<br>□ 全字匹配 (£)                | ☞ 区分全/半角 (20)             |
| □ 使用通配符(U)<br>□ 同音(英文)(2)<br>□ 查找单词的所有形式(英文)(2) |                           |
| 查找<br>【格式 @) ▼】特                                | <b>殊宇符 ④)→</b> 「不限定格式 (T) |

图 3-6 高级"查找和替换"对话框

- ①"搜索"下拉列表框。用于可以设置搜索范围是"全部"、"向上"还是"向下"。
- ②"区分大小写"复选框。用于查找内容大小写精确匹配。
- ③"全字匹配"复选框。用于匹配整个字符,而不是部分匹配。

④"使用通配符"复选框。用于在"查找内容"文本框中使用通配符来查找内容。

• 76 •